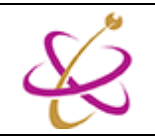

## <u>วิธี Activate Windows 10</u>

โดยปกติแล้ว หลังจากติดตั้ง Windows 10 ที่ติดตั้งจากไฟล์ติดตั้งของงานบริการระบบเครือข่ายคอมพิวเตอร์ (CITCOMS) เมื่อทำการเชื่อมต่อเข้ากับระบบเครือข่าย Windows 10 จะทำการ Activate ตัวเองโดยอัตโนมัติ โดยสามารถ เช็คสถานะการ activate ได้จากการเข้าผ่าน System tray (มุมล่างขวาของจอ)

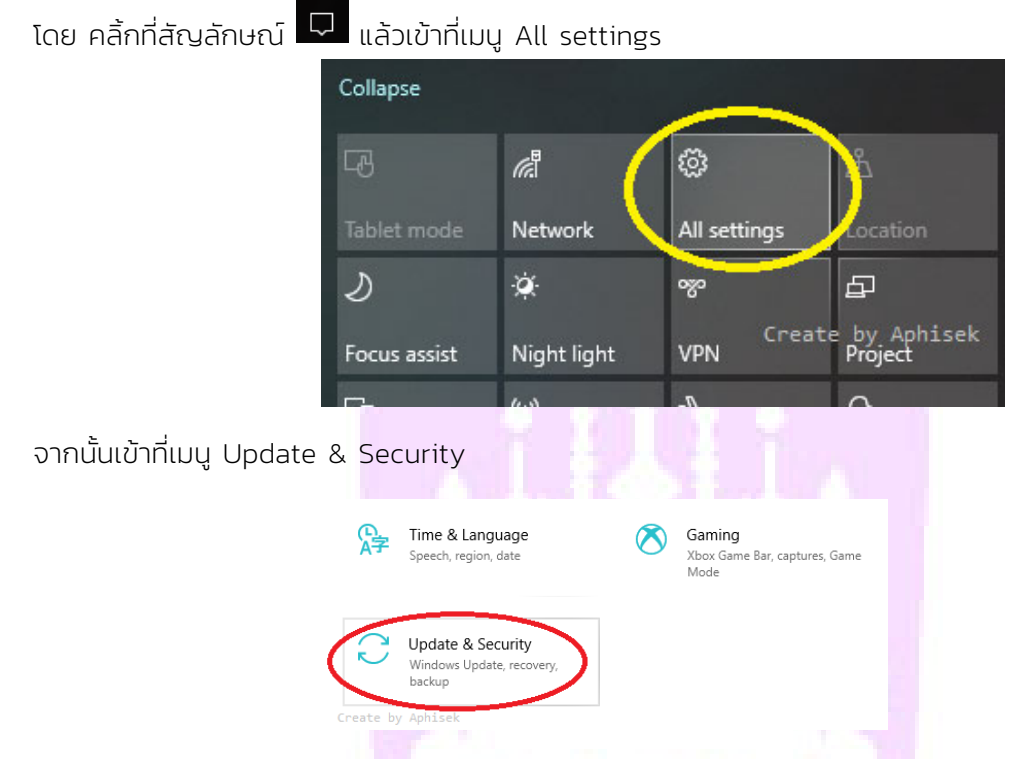

เมนูซ้ายมือ คลิ้กที่ Activation แล้ว Panel ที่ปรากฏขึ้นจะแสดงสถานะการ activate ว่า "*windows is activated using your organization's activation service*" ซึ่งหมายความว่า windows ถูก Activate แล้ว ตามภาพ

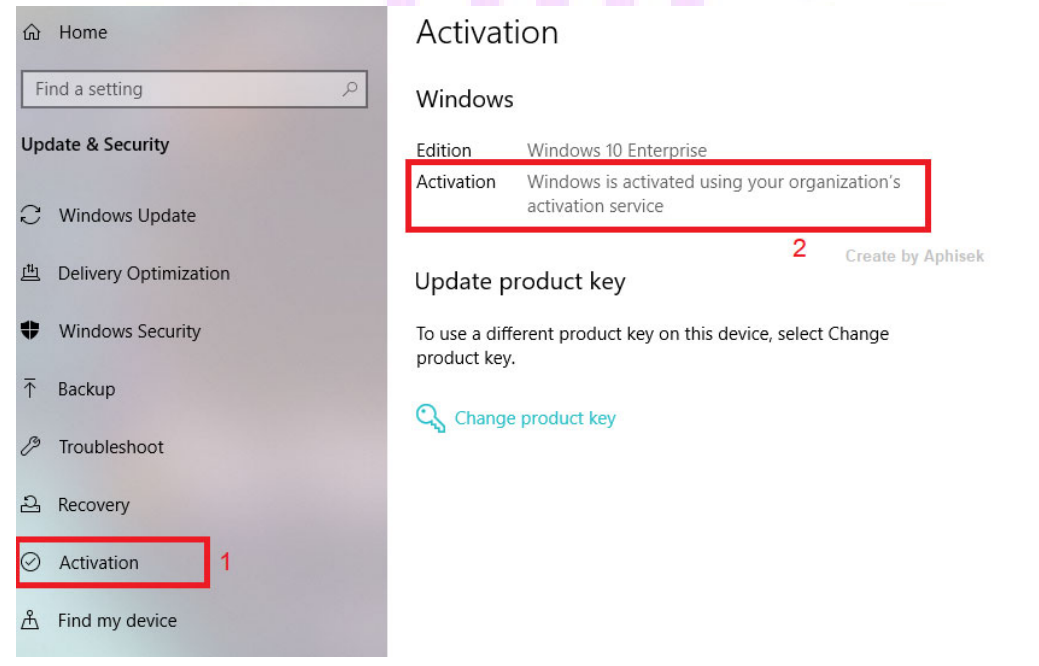

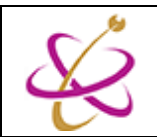

อย่างไรก็ตาม หากเวลาผ่านไปสักพัก Windows ยังไม่ยอม Activate ตัวเอง โดยอาจจะขึ้นสถานะตามภาพ

| Activation         |                                                     |  |
|--------------------|-----------------------------------------------------|--|
| Windows<br>Edition | Windows 10 Enterprise                               |  |
| Subscription       | Windows 10 Enterprise subscription is active        |  |
| Activation         | Windows is not activated Create by Aphisek          |  |
| We can't activ     | ate Windows on this device because you don't have a |  |

เราสามารถทำการบังคับให้ Activate ได้ (Force Activate) โดยการใช้ Script Activate ซึ่งงานบริการระบบ เครือข่ายคอมพิวเตอร์ได้จัดทำให้สามารถใช้งานได้ง่าย โดยเข้าไป Download Batch Script ที่ URL : <u>http://intra.up.ac.th/account/wfrmLoginDownload.aspx</u>

| โดยดาวน์โหลดจากลิงค์ ตามภาพ                   |                                                |
|-----------------------------------------------|------------------------------------------------|
|                                               | Activate Windows Cilent 8, 8.1, 10 3238        |
| จะได้ไฟล์ Activate ซึ่งเป็นไพ                 | √ล์ .zip ให้คลิ้กขวาไฟล์นั้น เลือก Extract All |
|                                               | Open Create by Aphisek                         |
|                                               | Open in new window                             |
|                                               | Extract All                                    |
|                                               | Scan with Windows Defender                     |
| เมื่อ extract เสร็จแ <mark>ล้ว จะไ</mark> ด้ไ | íWá .bat                                       |
|                                               | The second                                     |
|                                               | Activate.bat                                   |

คลิ้กขวาที่ไฟล์ Activate.bat เลือก Run as administrator

| 10  | Create by Aphisek    |
|-----|----------------------|
|     | Open<br>Edit         |
| Act | Print                |
|     | Run as administrator |

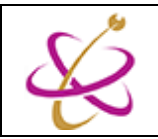

Script จะทำงานไปตามสเต็ปเรื่อยๆ หากขึ้นข้อความ "**Press any key to continue . . .** " ก็ให้กดปุ่มใดๆก็ได้บน แป้นพิมพ์แล้ว ตัว Script ก็จะทำงานในขั้นตอนต่อไปเรื่อยๆ (Script จะเด้งข้อความให้กดปุ่มใดๆมาประมาณ 4 ครั้ง)

| UP KMS Activa<br>************<br>-Create by Aphis<br>-Step 1 | **************************************      |
|--------------------------------------------------------------|---------------------------------------------|
| Check Windows                                                | Version                                     |
| Press any key                                                | Microsoft Windows 10 Enterprise to continue |

จนกระทั่ง มีข้อความว่า "**Windows Activate Status is "Activate Successfully**" ก็จะเป็นการ Activate เสร็จ เรียบร้อย

\* เนื่องจากในบางครั้ง การ Force Activate ในครั้งแรก Script จะทำการปิด service ของ Date&Time Service ทำให้การ Activate ในครั้งแรก ไม่สำเร็จ มีข้อความว่า **"Cannot Activate"** ให้กลับไปตั้งค่าเวลาและวันที่ใหม่ให้ตรงกับ ปัจจุบัน โดยการ

1. คลิ้กขวาที่นาฬิกา(หรือวันที่)ที่มุมล่างขวาของจอาพ แล้วเลือก Adjust date/time

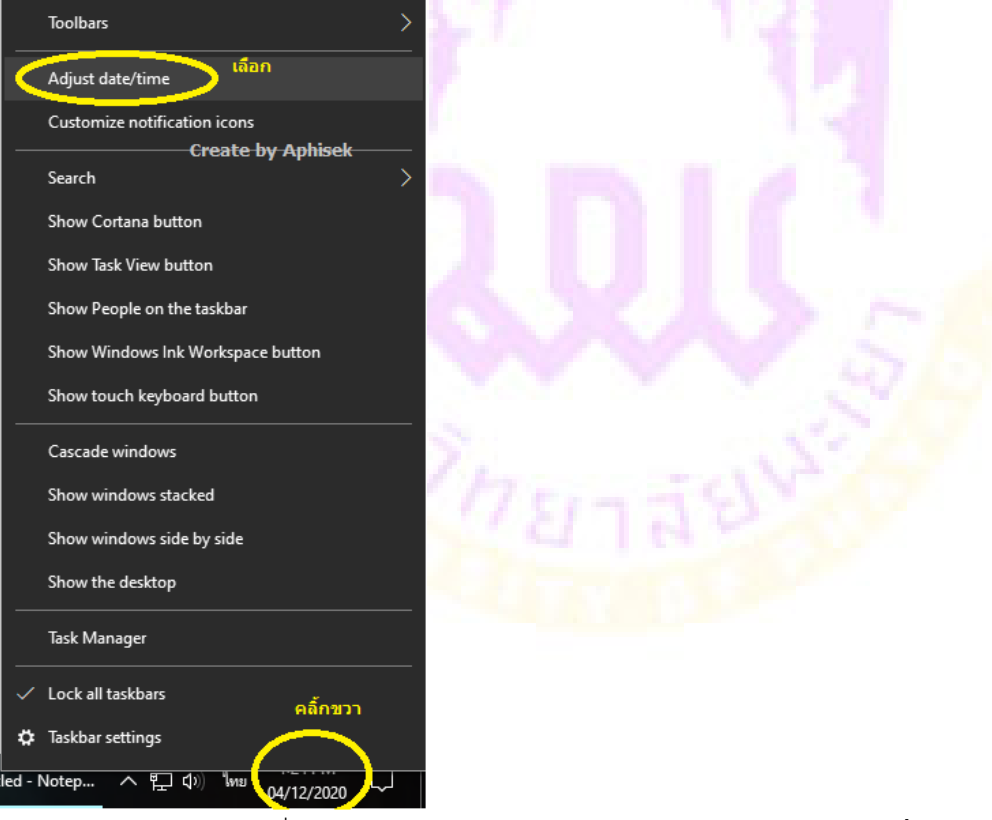

- 2. ตรง panel ด้านขวา เปลี่ยน Set time zone automatically ให้เป็น off จากนั้นกดปุ่ม Change ได้เมนู Set the date and time manually
  - Set time zone automatically เปลี่ยนให้เป็น Off
  - เปลี่ยน Time Zoneโดยให้เลือกเป็น UTC +07:00 Bangkok, Hanoi, Jakarta
  - Set time automatically เปลี่ยนให้เป็น Off

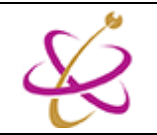

- กดปุ่ม Change เพื่อ set เวลาให้ตรงตามปัจจุบัน
- กดปุ่ม Sync now แล้วรอสักพักให้ขึ้นเครื่องหมายถูก

## Date & time

\*Some of these settings are hidden or managed by your organization.

## Current date and time

1:29 PM, Friday, December 4, 2020

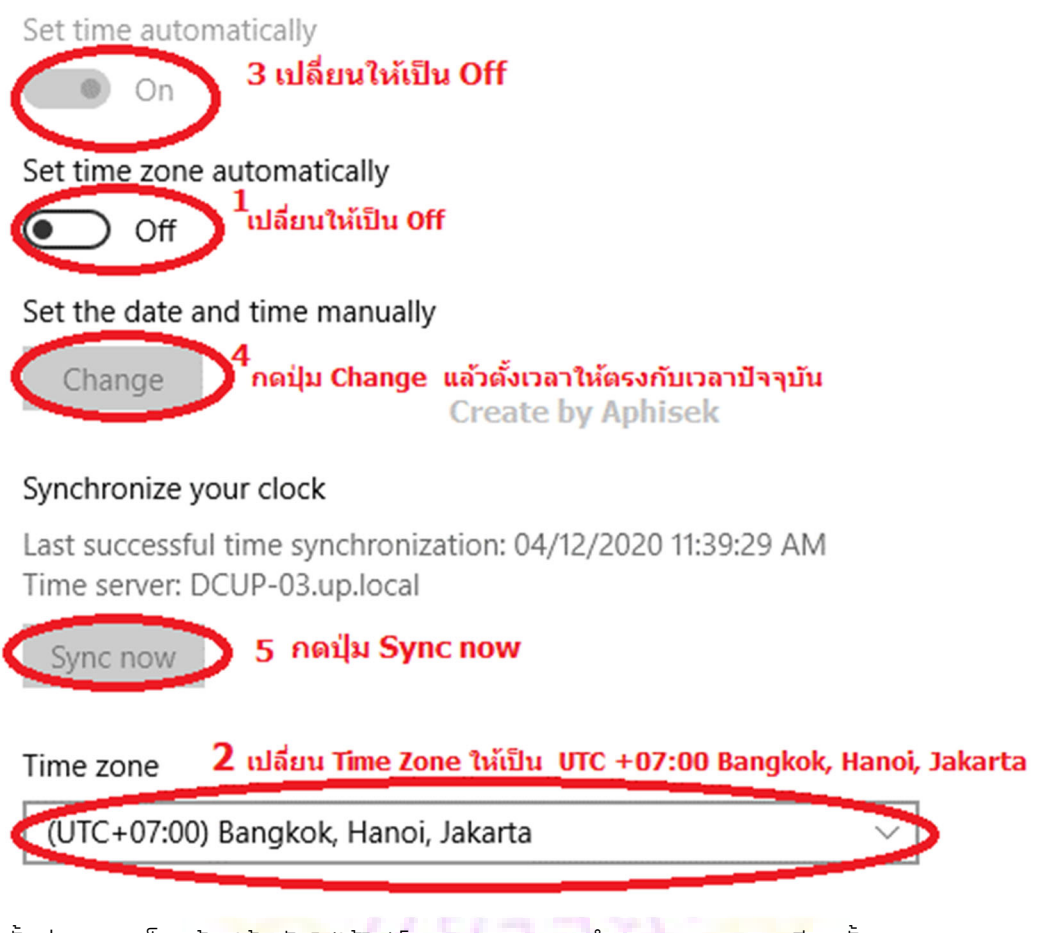

3. หลังจากตั้งค่าเวลาเสร็จแล้ว ให้กลับไปใช้ไฟล์ activate.bat ทำการ Activate อีกครั้ง

หากมีข้อสงสัยในการใช้งาน กรุ<mark>ณาติดต่อที่ 2284-</mark>2285 หรือที่ Email : <u>citcoms.net@up.ac.th</u>

\*\*\*\*\*